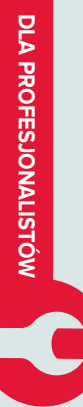

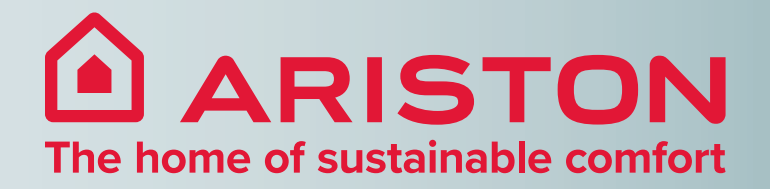

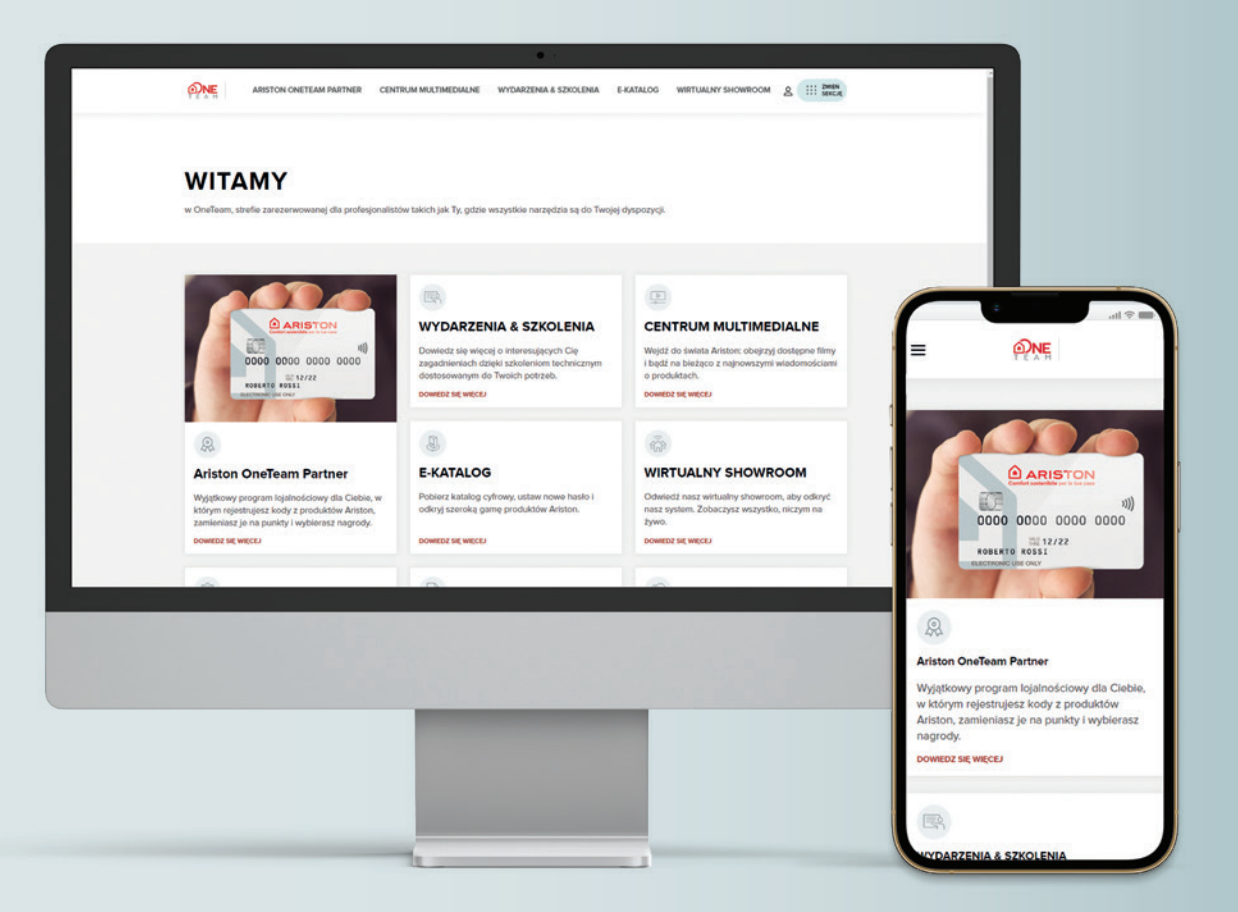

### poradnik rejestracji

Ariston OneTeam Partner

# Jeśli jesteś nowym instalatorem i nie miałeś konta w My Ariston, wykonaj poniższe kroki, aby zarejestrować się po raz pierwszy

w Ariston-OneTeam.pl

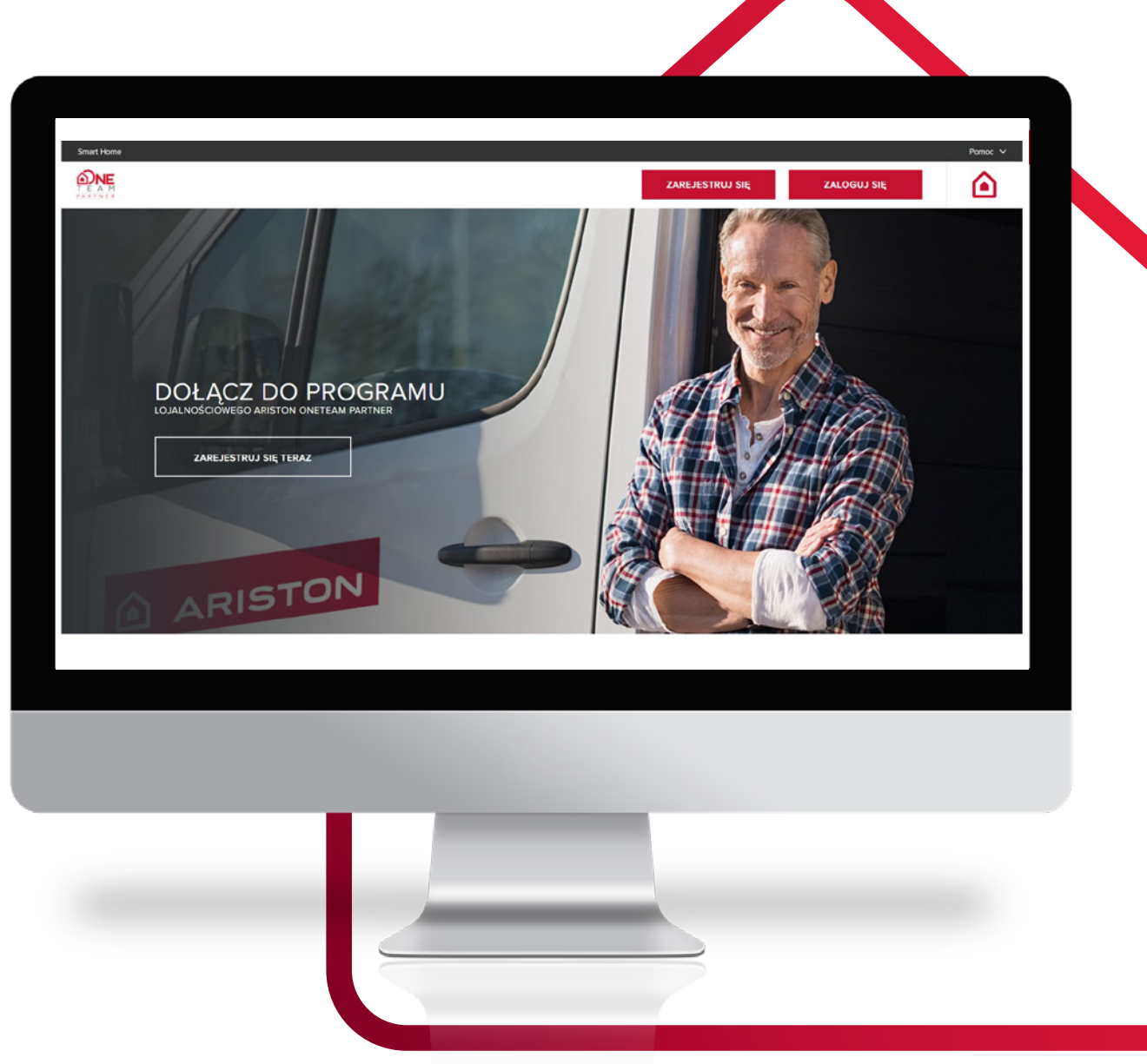

Wejdź na stronę www.ariston.com/pl-pl/program-lojalnosciowy lub skontaktuj się ze swoim Opiekunem Ariston, żeby zarejestrować się do programu.

Po wypełnieniu wniosku, otrzymasz link do ustawienia nowego hasła, następnie postępuj zgodnie z instrukcjami z tego poradnika.

## Jeśli byłeś uczestnikiem programu My Ariston,

wykonaj poniższe kroki, aby zalogować się po raz pierwszy

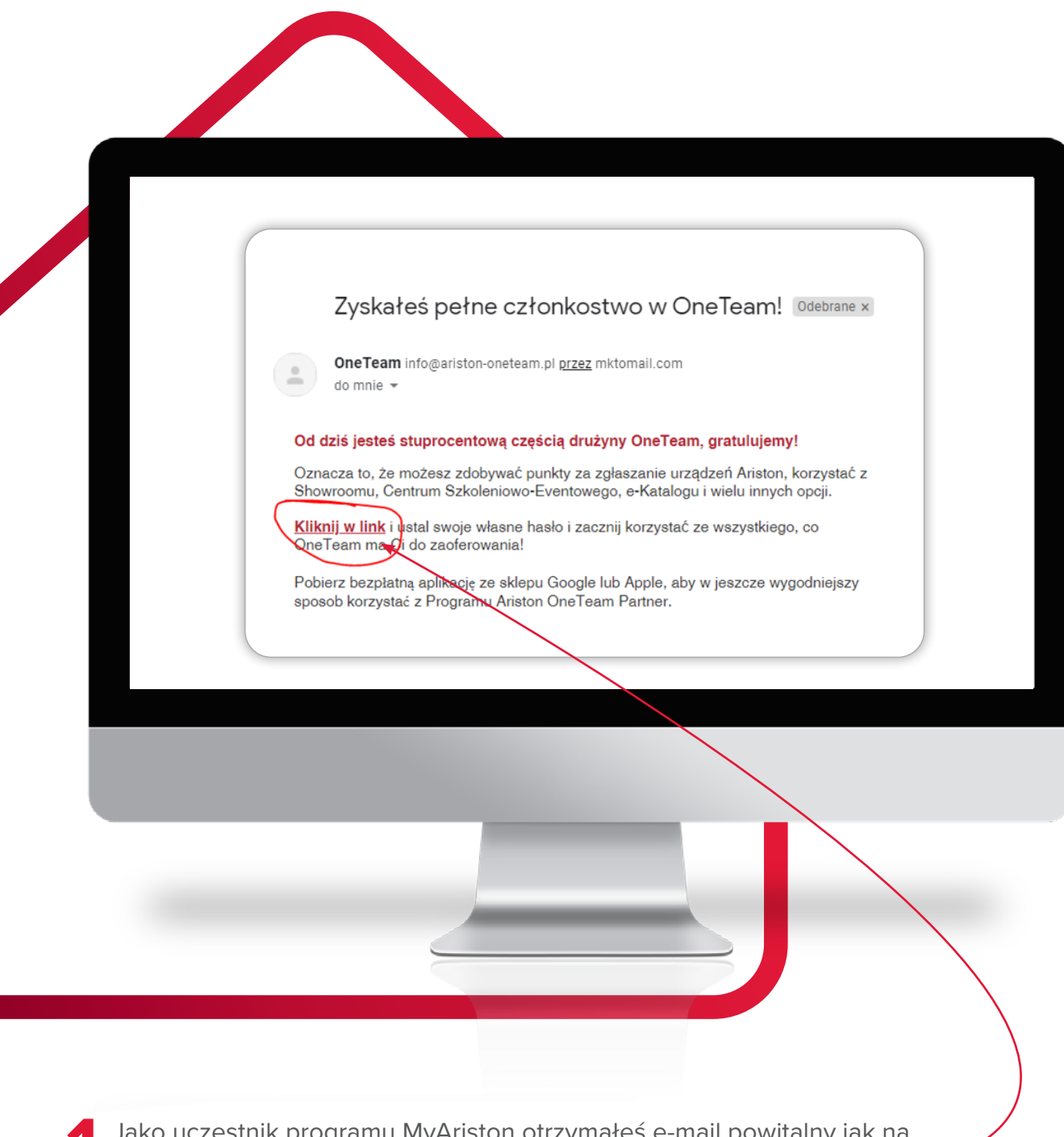

Jako uczestnik programu MyAriston otrzymałeś e-mail powitalny jak na •powyższej grafice, wszystko co musisz zrobić to kliknąć w zaznaczony link,\* który przeniesie Cie na stronę nowego programu Ariston OneTeam Partner, gdzie ustanowisz nowe hasło do logowania.

Sprawdź folder SPAM, jeśli nie widzisz wiadomości z linkiem.

Otworzy się okno dialogowe 🖌 • do weryfikacji Twojego adresu e-mail.

### Ważne:

do weryfikacji użyj adresu, z którego korzystałeś w poprzednim programie MyAriston.

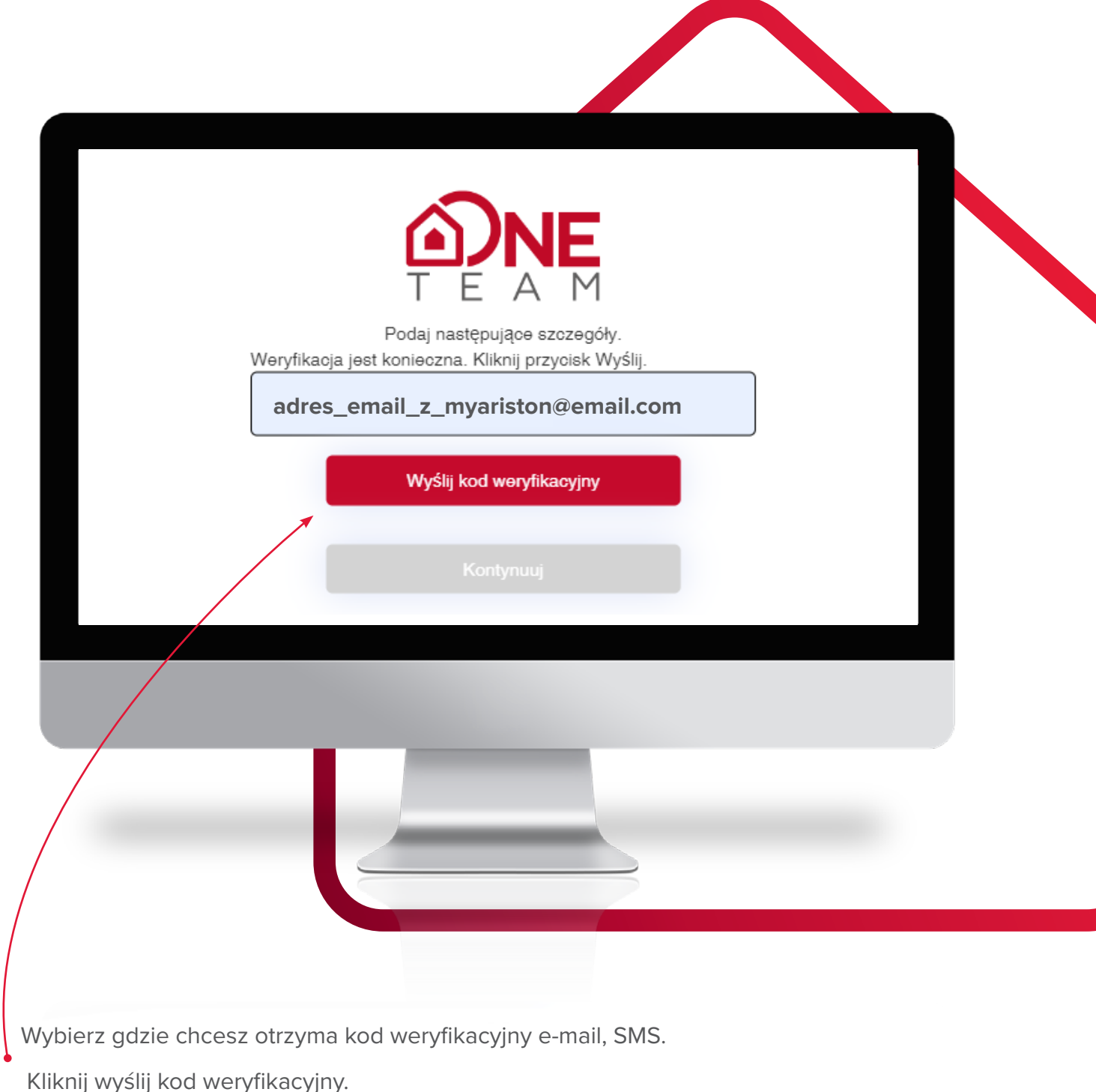

**3** W nowej karcie przeglądarki lub na telefonie, zaloguj się do poczty adresu, który został podany w poprzednim kroku. Odczytaj wiadomość weryfikacyjną i skopiuj przesłany kod.

#### Ważne:

może upłynąć kilka minut zanim kod zostanie dostarczony do Twojej poczty.

Sprawdź folder SPAM lub Powiadomienia albo wybierz opcje kod weryfikacyjny przez SMS, jeśli nie widzisz wiadomości z kodem.

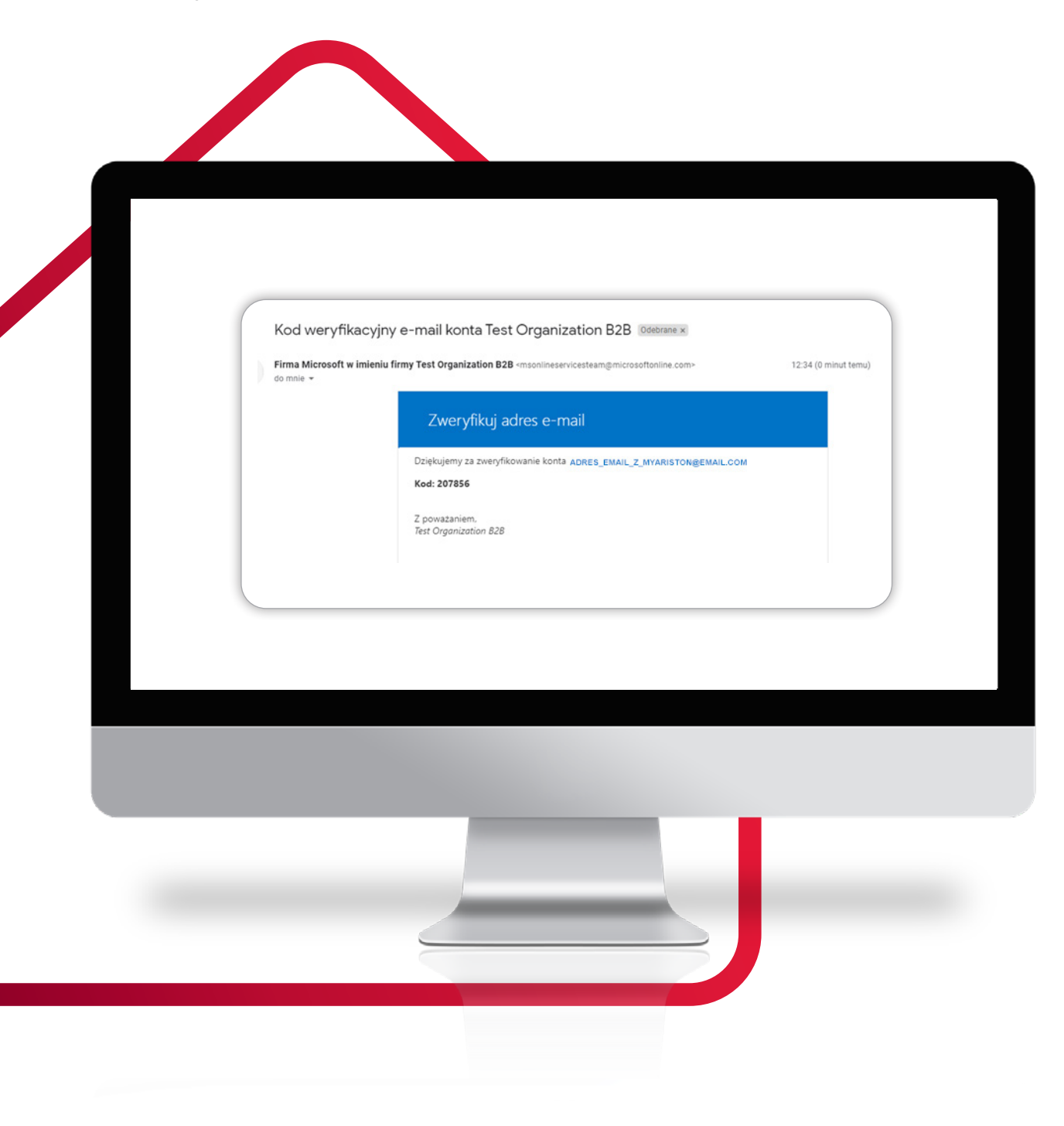

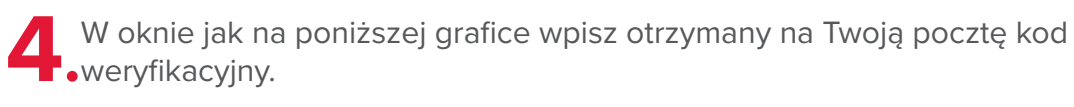

#### Ważne:

jeżeli klikniesz "Wyślij nowy kod", użyj ostatni otrzymany kod, poprzednie tracą ważność.

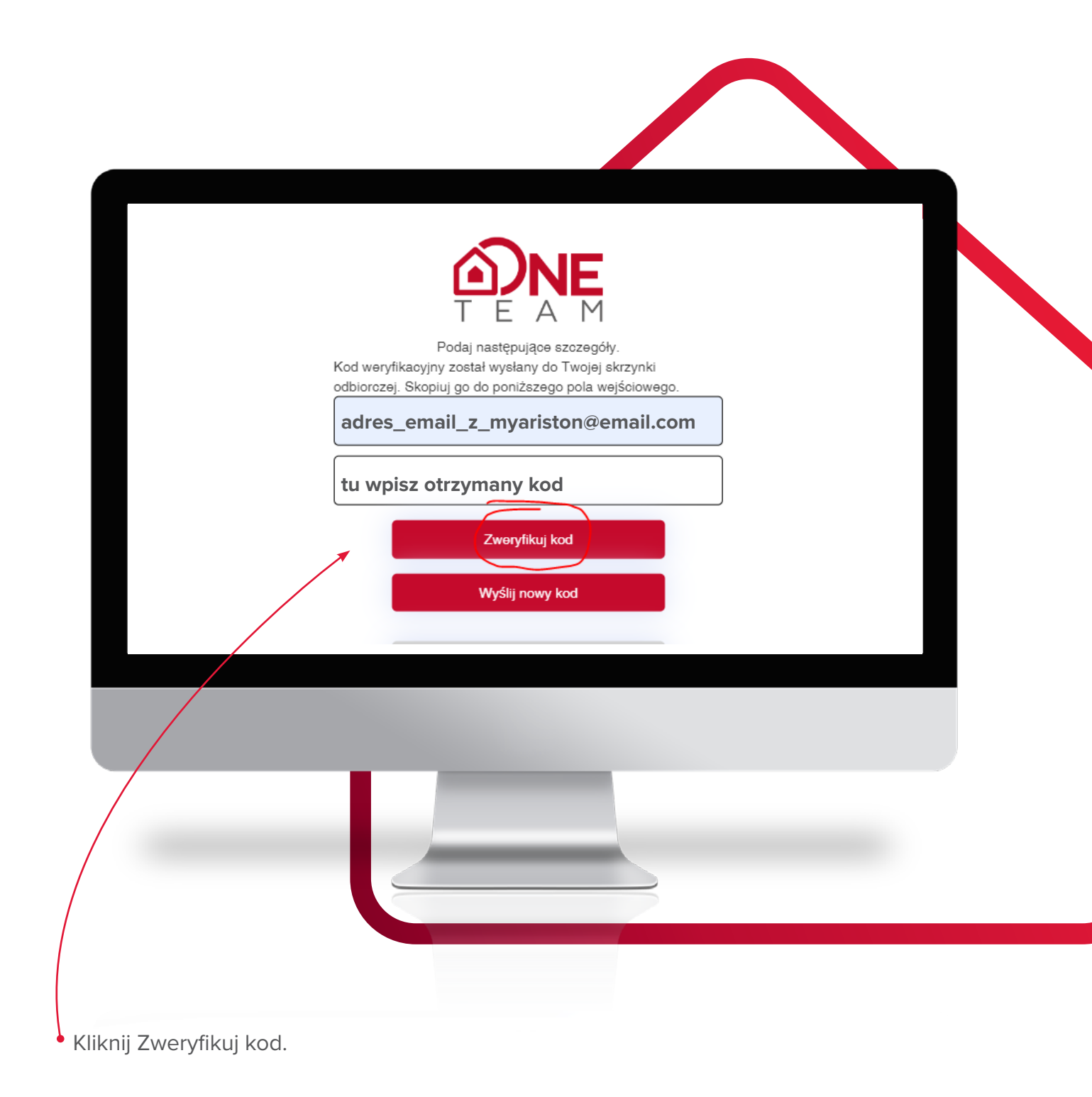

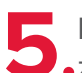

Po podaniu poprawnego kodu wyświetli się komunikat, że adres e-mail został zweryfikowany.

### Kliknij kontynuuj.

6. Ustal nowe, hasło 8 - 16 znaków (duże i małe litery, cyfry, znaki specjalne).

Kliknij kontynuuj.

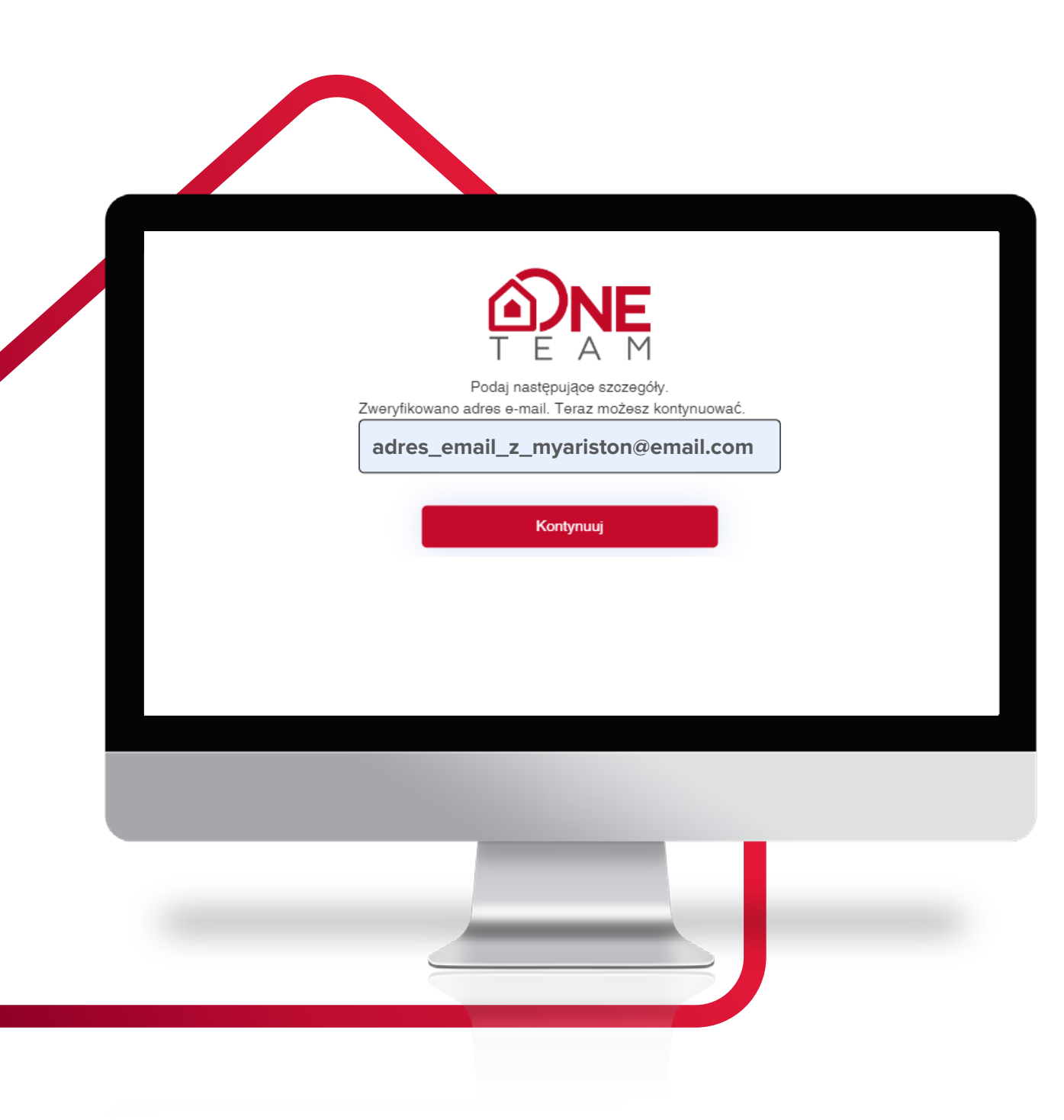

| Podaj następując                      |
|---------------------------------------|
|                                       |
| Powtórz hasło                         |
| le informacje są wymagane.<br>Kontynu |
|                                       |
|                                       |
|                                       |
|                                       |
|                                       |
|                                       |

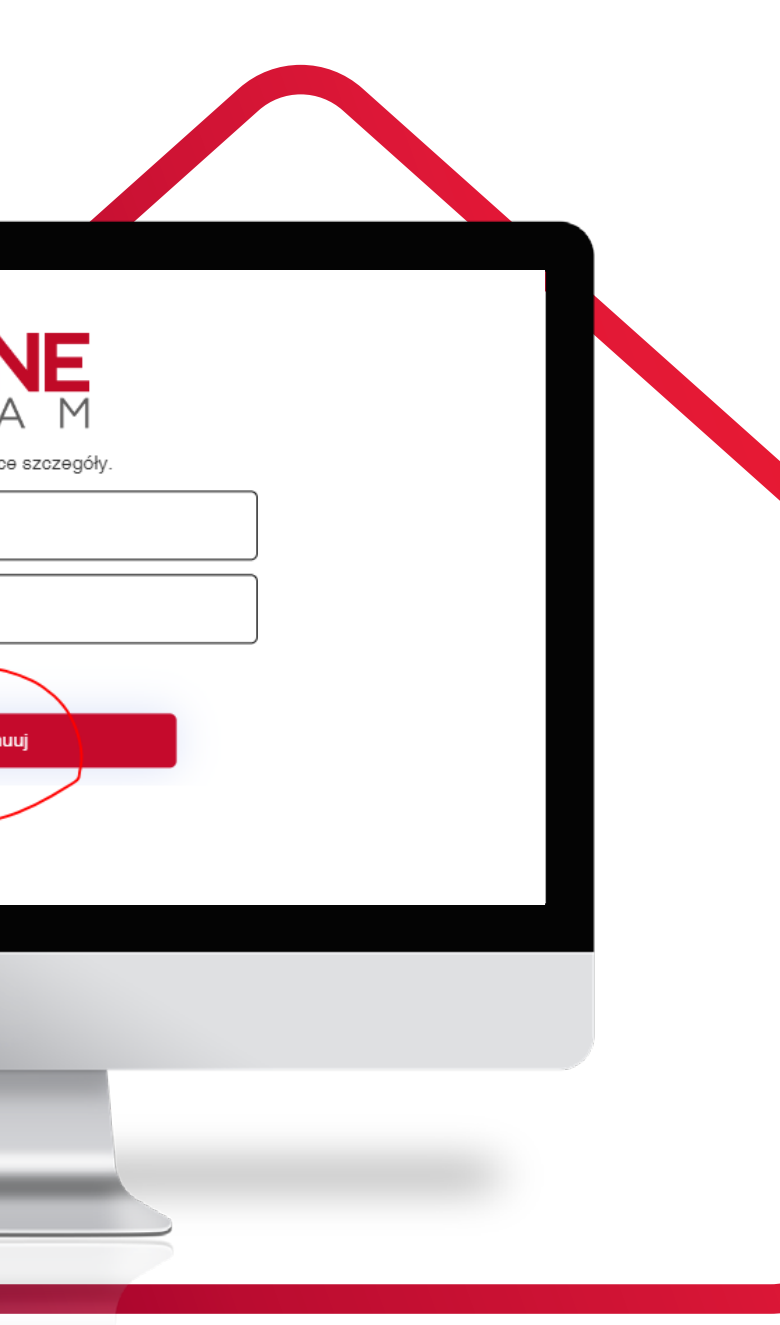

ARISTON 9

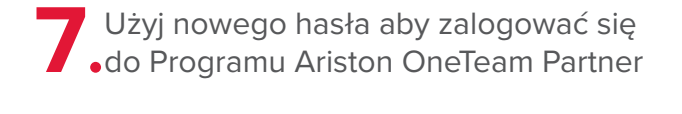

#### Ważne:

w przypadku zapomnienia hasła, kliknij Zapomniałeś hasła? aby powtórzyć procedurę weryfikacji od nowa.

## Teraz możesz korzystać z pełnej funkcjonalności platformy **OneTeam.**

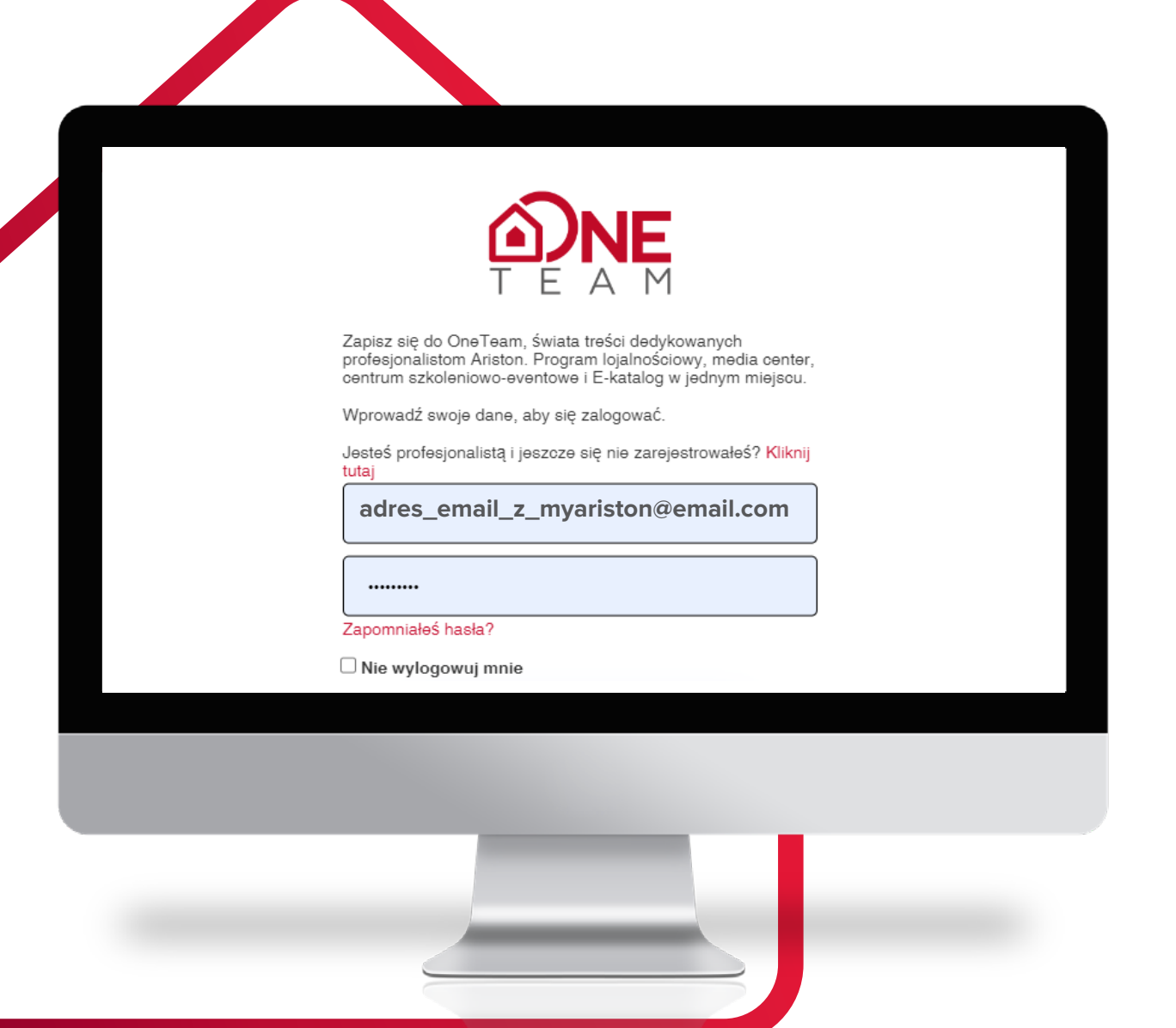

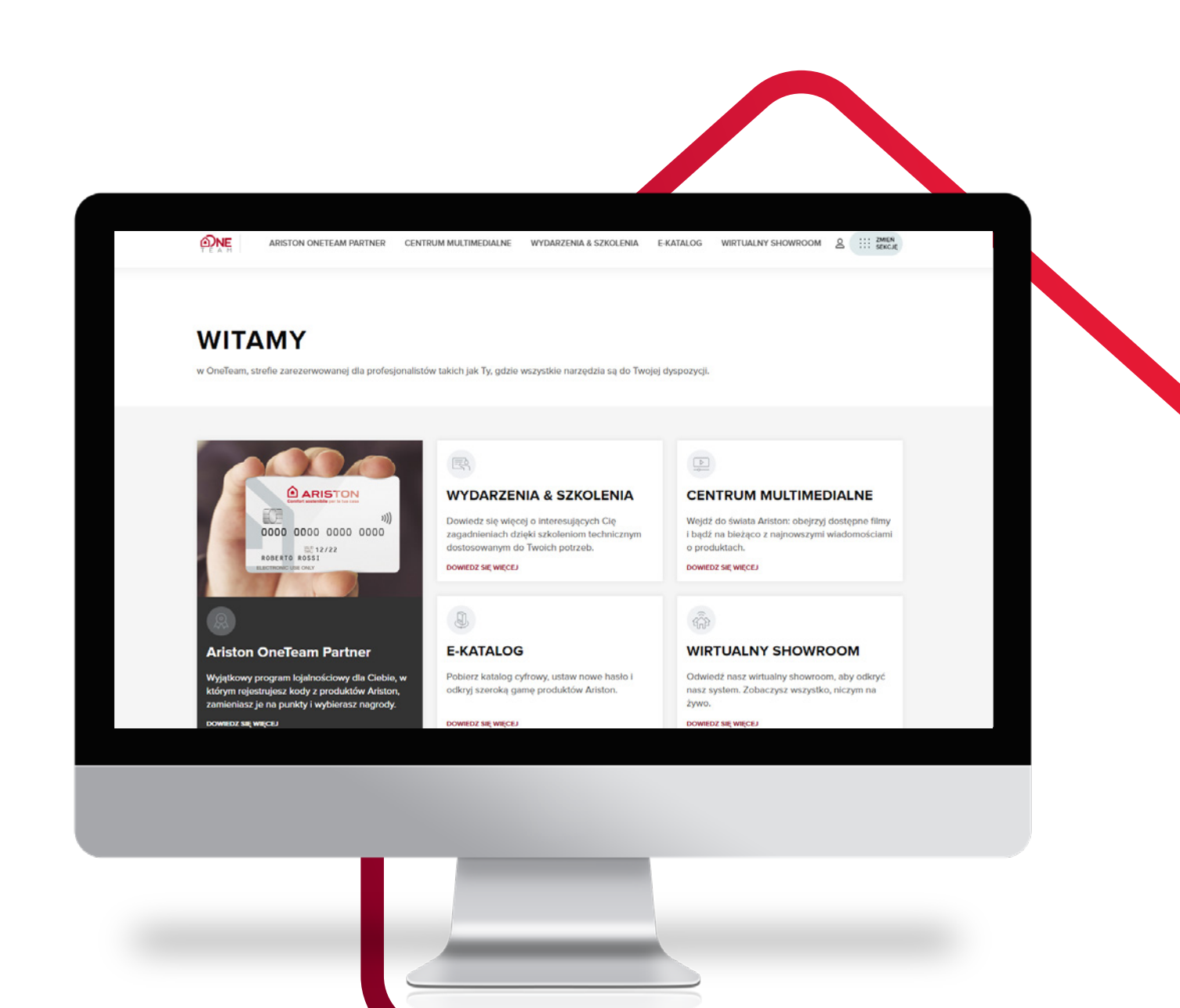

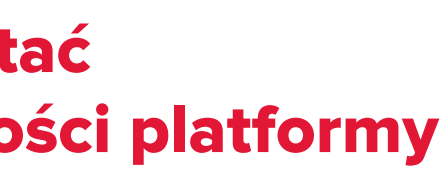

## **Pobierz** aplikację:

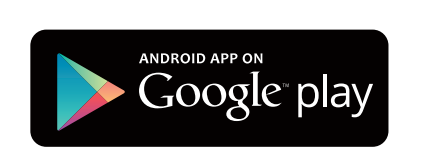

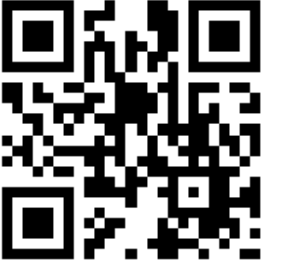

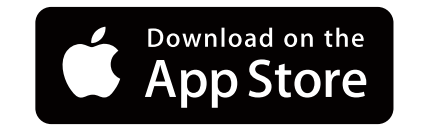

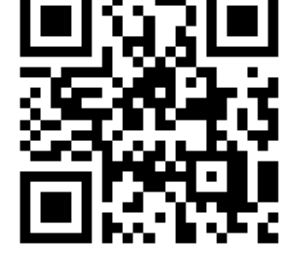

Jeśli masz problemy z rejestracją lub logowaniem tu uzyskasz pomoc www.ariston.com/pl-pl/kontakt-oneteam/

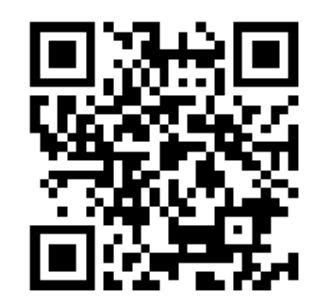

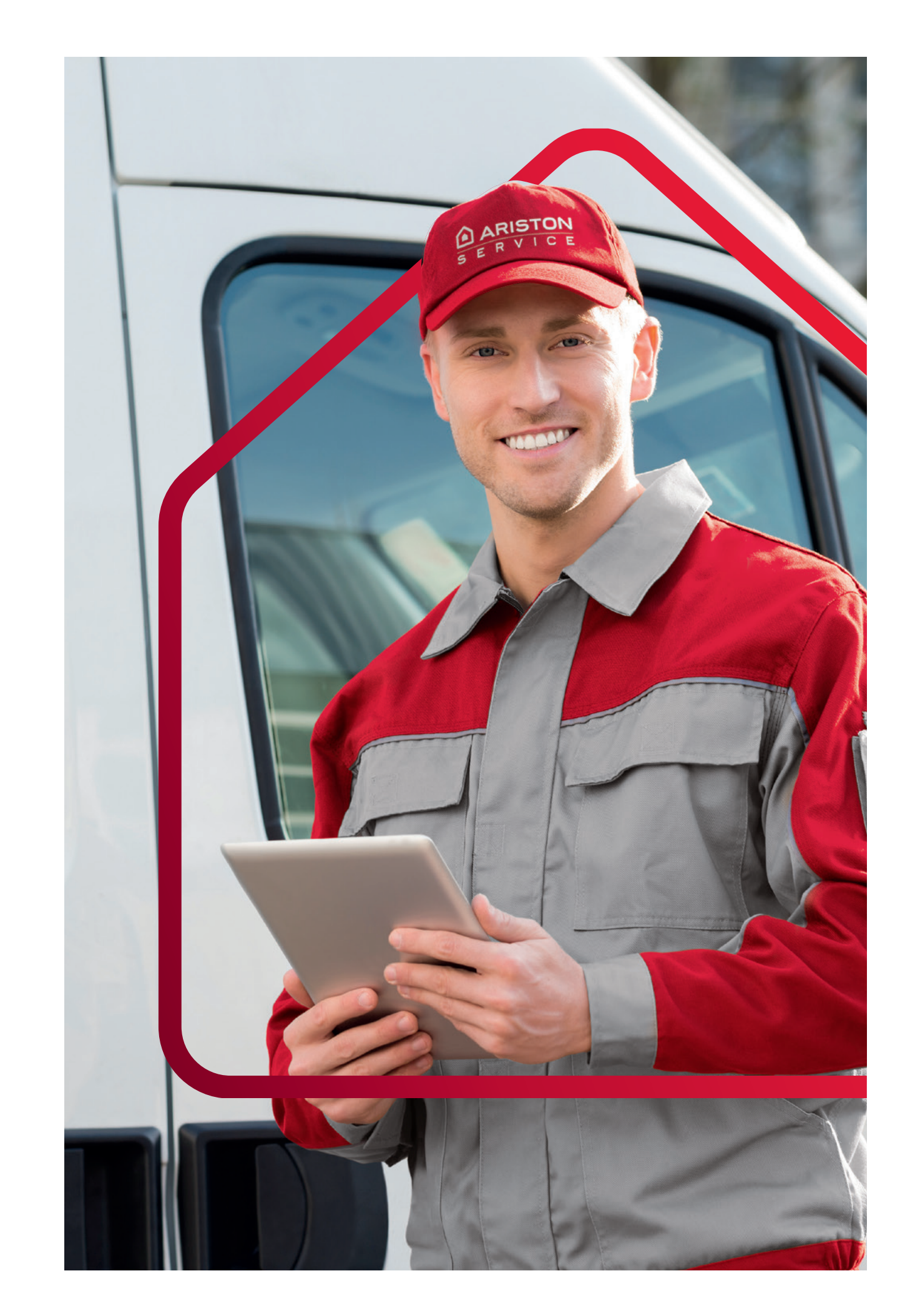

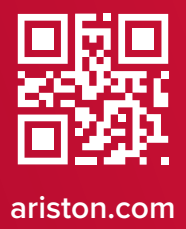